## DirectTime パスワード再設定ガイド URL: <u>https://directtime.manpower.co.jp/</u>

## パスワード再設定ガイド

※本機能のご利用には事前にメールアドレスのご登録が必要です。

ご登録は、DirectTime にログイン後のメインメニューから をクリックしてください。

- 1. ブラウザ (Microsoft Edge、Google Chrome の最新版) を起動します。
- 2. <u>DirectTime Web サイト</u> (https://directtime.manpower.co.jp/etc) にアクセスします。

|             | Direct Time Login  |       |
|-------------|--------------------|-------|
| 1           | ログインID             |       |
| ₽           | パスワード              |       |
|             |                    | Login |
| Direct Time | - V03.04.0 ( 208 ) |       |

- 3. ログイン ID を入力します。
- 4. 間違ったパスワードを入力します。
- 5. [Login] ボタンをクリックします。
- 6. 警告メッセージが表示されますので、[OK]ボタンをクリックします。

| Web ^- | ジからのメッセージ                                  | × |
|--------|--------------------------------------------|---|
|        | ログインIDかパスワードが違いますのでご確認ください。5回まで入力できま<br>す。 |   |
|        | ОК                                         |   |

7. ログイン画面に「パスワードをお忘れの方」が表示されますので、文字をクリックします。

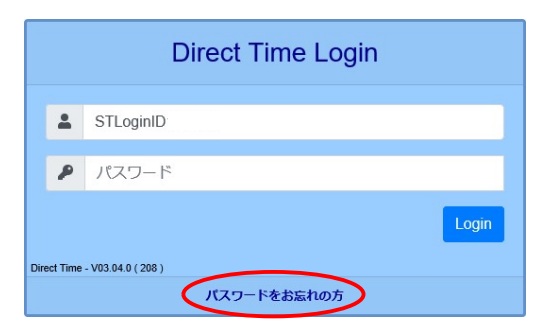

8. パスワード再設定依頼の画面が表示されます。

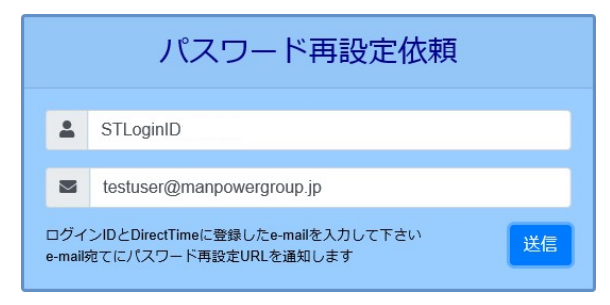

- 9. ログイン ID および登録済みのメールアドレスを入力して、[送信]ボタンをクリックします。
- 10. メール通知のメッセージが表示されますので、[OK]ボタンをクリックします。

| Web ページから    | のメッセージ           | ×       |
|--------------|------------------|---------|
| <u>/</u> パス5 | フード再設定URLをe-mail | に通知しました |
|              |                  | ОК      |

- 11. 登録済みのメールアドレス宛にパスワード再設定通知メールが届きますので確認します。
- 12. メール本文に記載の「パスワード再設定 URL」をクリックします。

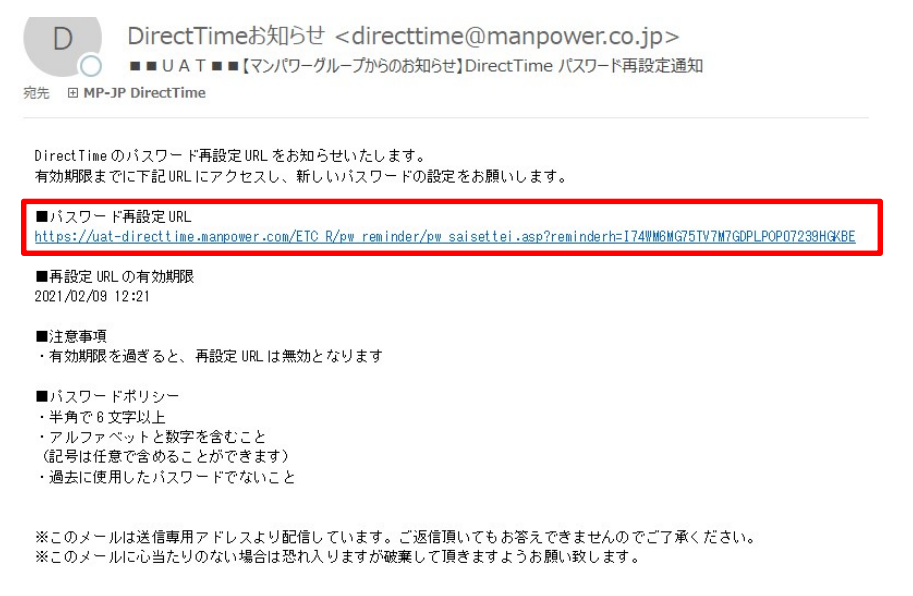

13. パスワード再設定の画面が表示されます。

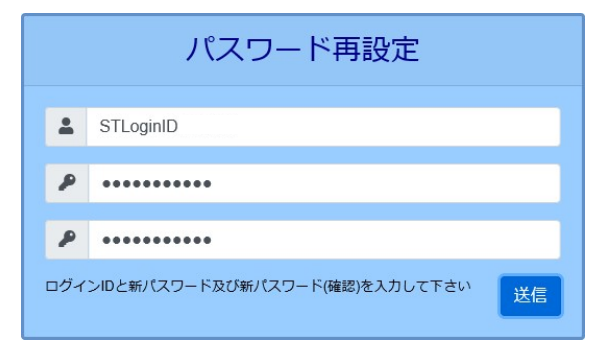

14. ログイン ID、新パスワードおよび新パスワード(確認)を入力して、【送信】 ボタンをクリック します。

新パスワードは、6~50文字の半角英数字及び記号(大文字小文字の区別無し)で設定してください。

15. パスワード変更のメッセージが表示されますので、[OK]ボタンをクリックします。

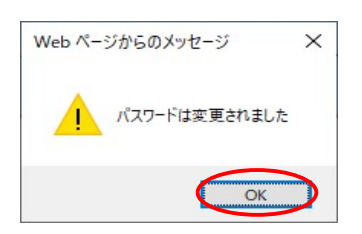